How to Shrink a Partition on Your Hard Drive

> shunyi 2014/09/18

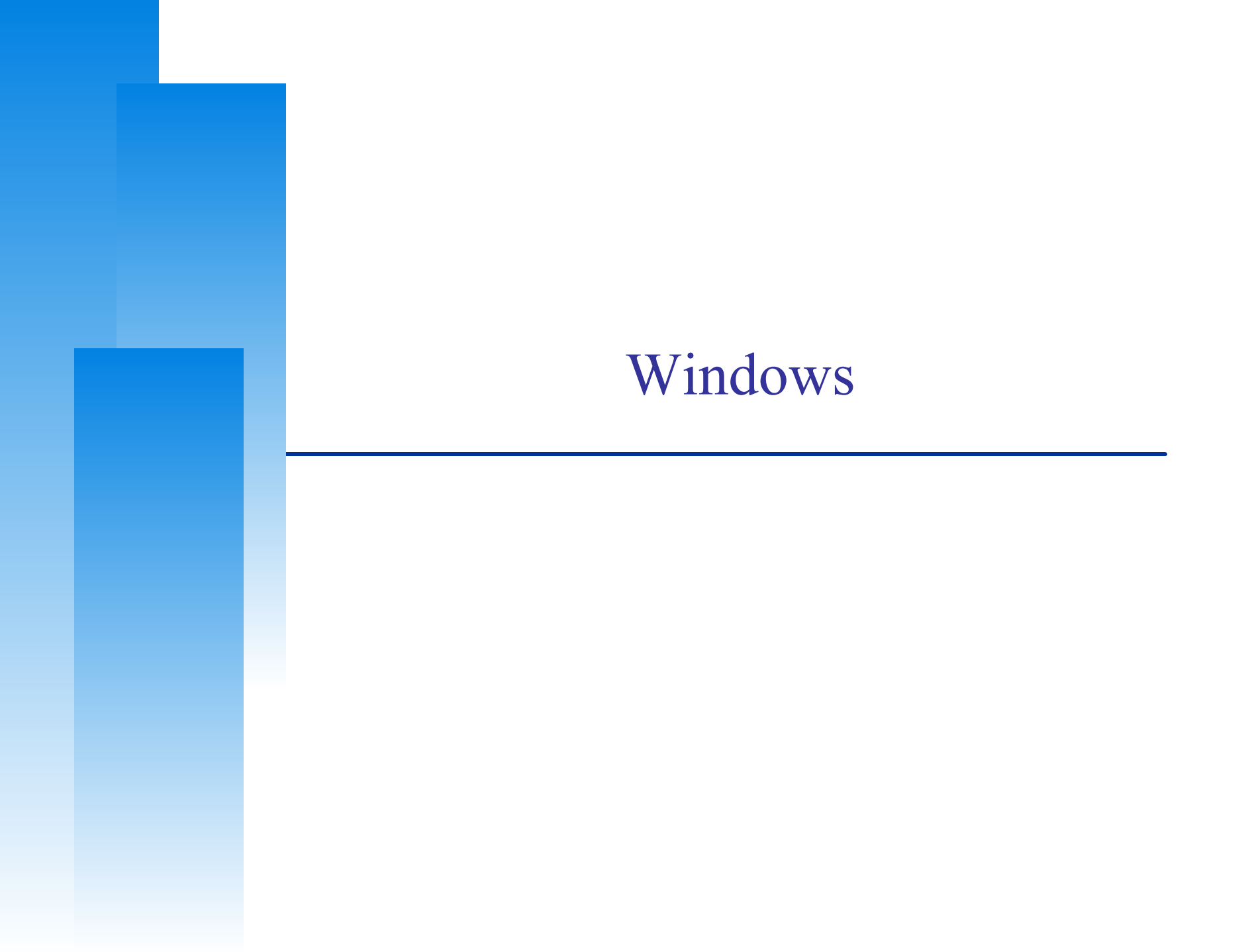

# How to Shrink a Partition on Your Hard Drive (Windows)

- Windows 8 / 7 / Vista user
  - Windows 內建工具
- □ Windows XP user
  - EaseUS Partition Master

### **ATTENTION:** backup your data first !

### 注意: 先備份您的重要資料!!!

## Windows 8 / 7 / Vista user (1/4)

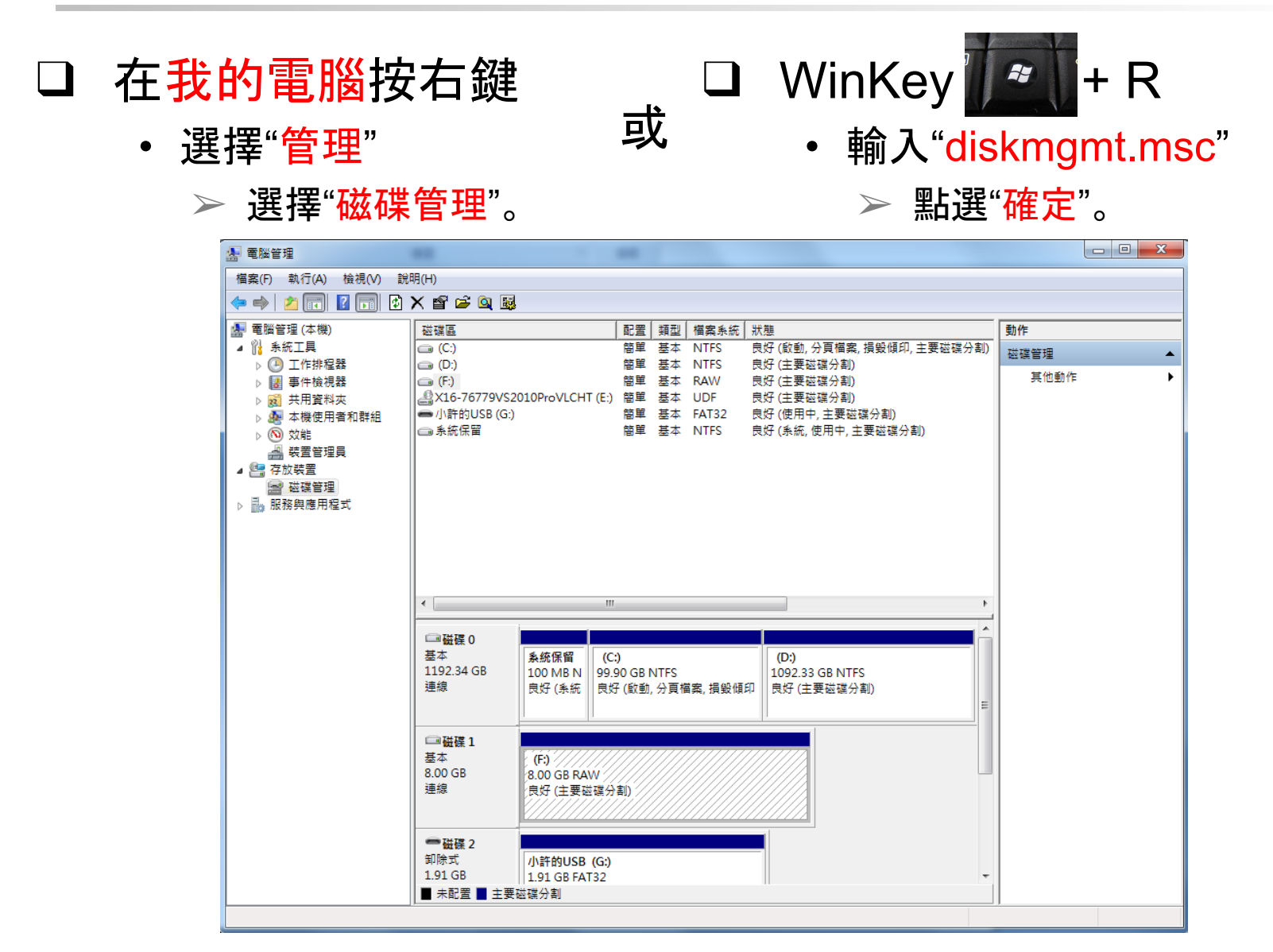

## Windows 8 / 7 / Vista user (2/4)

#### □ 在你選擇的磁碟區,按右鍵,選擇"壓縮磁碟區"。

| ▲ 電腦管理                        |                                |                                                           |                   |
|-------------------------------|--------------------------------|-----------------------------------------------------------|-------------------|
| 檔案(F) 執行(A) 檢視(V) 說明(H)       |                                |                                                           |                   |
| 🗢 🔿 📶 🚺 🗊 🔂 🗙 📽 🕰 🍳           | 1                              |                                                           |                   |
|                               | ┃ 配置 ┃ 類型 ┃ 檔案系統 ┃ 狀態          | <u>ل</u>                                                  | 動作                |
|                               | 簡單 基本 NTFS 良好                  | 子(啟動,分頁檔案,損毀傾印,主要磁碟分割)<br>7(主要磁碟分割)                       | 磁碟管理 🔺            |
| ▶ 🕑 工作拼程器 🔲 (D:)<br>▶ 🛃 事件檢視器 | 簡単 基本 INTFS 民災<br>簡単 基本 RAW 良坂 | ナ(主要磁碟分割)<br>子(主要磁碟分割)                                    | 其他動作 🕨            |
| ▶ 2                           | 2010ProVLCHT (E:) 簡單 基本 UDF 良奶 | ·<br>子(主要磁碟分割)                                            |                   |
| ▶ 🦣 本機使用者和群組 ●小許的USB (C       | ) 簡單 基本 FAT32 良奶               | 子(使用中,主要磁碟分割)<br>2.3.4.4.4.4.4.4.4.4.4.4.4.4.4.4.4.4.4.4. |                   |
|                               | 間里 荃本 NIFS 民妇                  | ナ(永統, 12円平, 土安磁媒分割)                                       |                   |
| ☆ < 立 E 理貝 ▲ (型 左 前 裝 罟       |                                |                                                           |                   |
|                               |                                |                                                           |                   |
| ▷ 🔜 服務與應用程式                   |                                |                                                           |                   |
|                               |                                |                                                           |                   |
|                               |                                |                                                           |                   |
|                               |                                |                                                           |                   |
|                               |                                |                                                           |                   |
|                               |                                |                                                           |                   |
| □ 磁碟 0                        |                                | ^                                                         |                   |
| 基本                            | 条統保留 (C:)                      | (D:)                                                      |                   |
| 1192.34 08                    | 100 MB N   99.90 GB NTFS       | (1092.33 GB NTFS)<br>(良好 (主要磁碟分割 開啟(O)                    |                   |
|                               |                                | 瀏覽(E)                                                     |                   |
|                               | · · · · ·                      |                                                           | ま田市(AA)           |
|                               |                                |                                                           | 史市十(IVI)<br>後厥(C) |
| 8.00 GB                       | (F.)<br>8.00 GB RAW            | 愛史磁味(成し)派次)<br>換ず(上の)                                     | 昭1至(0)            |
| 連線                            | 良好 (主要磁碟分割)                    | 182016(1)                                                 |                   |
|                               |                                | 延伸磁碟區(X)                                                  |                   |
| ●磁理 2                         |                                | 壓縮磁碟區(H)                                                  |                   |
| 卸除式                           | 小許的USB (G:)                    | 新增鏡像(A)                                                   |                   |
| 1.91 GB                       | 1.91 GB FAT32                  | 刪除磁碟區(D)                                                  |                   |
| 未配置 ■ 王                       | そ輕燥分割                          | 內容(P)                                                     |                   |
|                               |                                | 說明(日)                                                     |                   |

## Windows 8 / 7 / Vista user (3/4)

設定想要切割的磁區大小,設定好後按下"壓縮"。 \_ D X 🜆 電腦管理 檔案(F) 執行(A) 檢視(V) 說明(H) 🔶 🧼 🖄 📰 🚺 🗔 🔂 🗙 📽 😂 🔍 😼 🌆 電腦管理 (本機) 磁碟區 配置 類型 檔案系統 狀態 動作 ⊿ 👔 系統工具 良好(啟動,分頁檔案,損毀傾印,主要磁碟分割) 👝 (C:) 簡單 基本 NTFS 磁碟管理 ▷ ○ 工作排程器 👝 (D:) 簡單 基本 NTFS 良好(主要磁碟分割) 其他動作 ٠ 良好 (主要磁碟分割) ▷ 🔝 事件檢視器 (F:) 簡單 基本 RAW 21 X16-76779VS2010ProVLCHT (E:) 簡單 基本 UDF ▷ 📷 共用資料夾 良好(主要磁碟分割) 小許的USB (G:) 良好 (使用中,主要磁碟分割) 簡單 基本 FAT32 ▷ 🌆 本機使用者和群組 □● 系統保留 簡單 基本 NTFS 良好(系統,使用中,主要磁碟分割) ▶ 🔊 效能 🚑 裝置管理員 X 壓縮 D: ⊿ 🖳 存放裝置 📄 磁碟管理 1118550 壓縮前 MB 總計: ▷ 🔜 服務與應用程式 780629 可用壓縮空間 MB 總計 輸入要壓縮的空間大小 (MB)(E) 30000 -1088550 壓縮後 MB 總計: ① 壓縮磁碟區不能超過任何無法移動檔案所在的位置。如需已完成操作的詳細 資訊,請參閱應用程式記錄檔中的 "defrag" 事件。 4 □磁碟 0 基本 如需詳細資訊,諸參閱「磁碟管理」說明中的壓縮基本磁碟區。 1192.34 G 連線 壓縮(S) 取消(C) □ 磁碟 1 基本 (F:) 8.00 GB 8.00 GB RAW 連線 良好(主要磁碟分割) ■磁碟 2 卸除式 小許的USB (G:) 1.91 GB 1.91 GB FAT32 ■ 未配置 ■ 主要磁碟分割

## Windows 8 / 7 / Vista user (4/4)

### 回到磁碟管理的視窗, 會在D磁區的後方, 看見已經切割 出來的磁區空間。

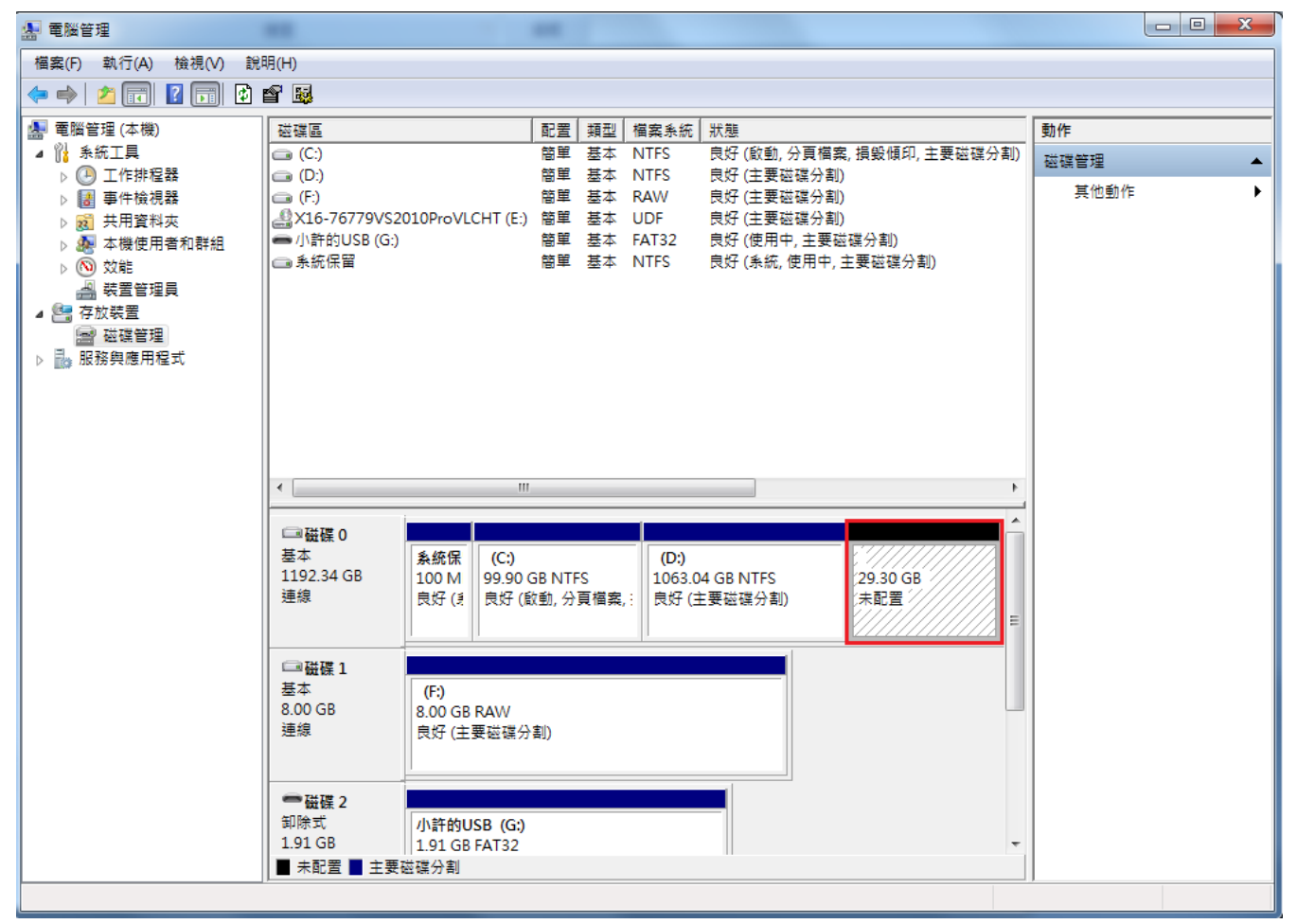

7

## XP user (1/5)

#### □ Install EaseUS Partition Master.

• http://www.partition-tool.com/landing/home-download.htm

**EaseUS**<sup>®</sup> Make your life easy! Store Products -Download Search Q Support Enjoy more features in advanced edition, Save 20% Cost-effective Bundle **Partition Master** Partition Master Partition Master **Features** Professional Free Server Partition Master Pro + Todo Backup Workstation Resize partition (Faster speed) (Faster speed) Merge partitions Par Todo Backup Resize dynamic volume WinPE 3.0 bootable disk **Business usage** Free tech support service \$47.37 \$78.95 Support Windows Server **Buy Now** 2003/2008/2012 \$31.96 \$39.95 \$127.20 \$159 Free Download

#### Awards and Review

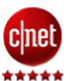

"It is a full-featured disk partition manager, which can not only format and partition drives but repartition them"

#### **Customer Says**

"Thank You!!! It was so user friendly and I really appreciate your expertise.." --Stephen

"Good day. Thank you very much for an excellent program. The program is great and excellent."

#### **Our Clients**

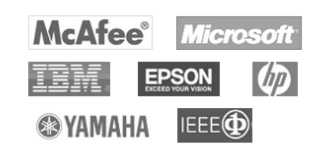

## XP user (2/5)

#### □ Select D: drive

- Right click
- Select "Resize/Move partition".

| 🈻 EASEUS Partition Master Ho        | me Edition - I        | iree      | For Home Users               |                         |          |                     |             |             |              |
|-------------------------------------|-----------------------|-----------|------------------------------|-------------------------|----------|---------------------|-------------|-------------|--------------|
| 🥡 General 🔻 🔚 View 💌                | 🌖 Partitions          | •         | 🧔 <u>W</u> izard 🔻 [ Adv     | vanced 🔻 🔷 <u>H</u> elp | •        |                     |             | EA          | SEUS         |
| Undo Redo Apply Refresh             | Esize/Move            | ×<br>Dele | e Merge Format Copy          |                         |          | Join our newsletter | Bootable CD | Backup tool | 🥩<br>Upgrade |
| Operations 🔗                        | Partition             |           | File System                  | Capacity                | Used     | Unused              | Status      | Туре        |              |
| 😫 Resize/Move partition             | 🖂 Disk 1 (M           | BR)       |                              |                         |          |                     |             |             | *            |
| Copy partition                      | C: WinXP              |           | NTFS                         | 31.86 GB                | 25.47 GB | 6.39 GB             | System      | Primary     |              |
| 🔀 Merge partition                   | *                     |           | Unallocated                  | 10.31 MB                | 0 Bytes  | 10.31 MB            | None        | Logical     |              |
| 🚔 Convert to logical                | 🖂 Disk 2 (M           | BR)       |                              |                         |          |                     |             |             | ^            |
| Change label                        | D:新增磁                 |           | NTCC                         | 232.88 GB               | 71.75 MB | 232.81 GB           | None        | Primary     |              |
| 🖄 Change drive letter               |                       | <u></u>   | Resize/Move partition        |                         |          |                     |             |             |              |
| 🔄 Defragment                        |                       |           | Copy partition               |                         |          |                     |             |             |              |
| 📇 Set active                        |                       | ×.        | Merge partition              |                         |          |                     |             |             |              |
| Check partition                     |                       | ~         |                              |                         |          |                     |             |             |              |
| Hide partition                      |                       |           |                              |                         |          |                     |             |             |              |
| M Delete partition                  |                       | @1        | Change label                 |                         |          |                     |             |             |              |
| Format partition                    |                       | 2         | Change drive le <u>t</u> ter |                         |          |                     |             |             |              |
| Wipe partition                      |                       | Ð         | Defragment                   |                         |          |                     |             |             |              |
| Explore partition                   |                       | 4         | Set <u>a</u> ctive           |                         |          |                     |             |             |              |
| View properties                     |                       | X         | Check partition              |                         |          |                     |             |             |              |
|                                     |                       |           | Hide partition               |                         |          |                     |             |             |              |
| Tools ~                             |                       |           | Delete Partition             |                         |          |                     |             |             |              |
| Notable CD                          | Disk1                 | <u></u>   |                              |                         |          |                     |             |             |              |
|                                     | Basic MBR<br>31.87 GB | 2         | Format partition             |                         |          |                     |             |             |              |
| Pending Operations 🔗                |                       |           | Wipe partition               |                         |          |                     |             |             |              |
|                                     | 📑 Disk2               | A         | Explore partition            |                         |          |                     |             |             |              |
|                                     | Basic MBR             | <u> </u>  | ⊻iew properties              |                         |          |                     |             |             |              |
|                                     | 232.89 GB             |           |                              |                         |          |                     |             |             |              |
|                                     | 🚺 Primary 📃           | Una       | located                      |                         |          |                     |             |             |              |
| Resize/Move the selected partition. |                       |           |                              |                         |          |                     |             |             |              |

## XP user (3/5)

#### $\Box \quad \text{Click "OK".}$

| 🤣 Resize/Move partition                                    |                        |                        |                         | X       |
|------------------------------------------------------------|------------------------|------------------------|-------------------------|---------|
| 🚔 Please specify the size an                               | d the locatio          | on for the nev         | v partition.            |         |
| Decide size and position                                   |                        |                        |                         |         |
|                                                            |                        |                        |                         | ]       |
| 238472MB                                                   |                        |                        |                         | J       |
| Unallocated                                                | Space B <u>e</u> fore: | 0.0                    | * MB                    |         |
| Partition <u>S</u> ize                                     | е:                     | 1β8472.7               | * MB                    |         |
| Unallocated                                                | Space <u>A</u> fter:   | 0.0                    | * MB                    |         |
| Cluster Size                                               | :                      | 4K                     | Ŧ                       |         |
|                                                            |                        |                        |                         |         |
| Disk2<br>Basic MBR<br>232.89 GB D: 新增磁碟區 (NTF<br>232.88 GB | S)                     |                        |                         |         |
| AWe recommend you back                                     | up the data wit        | h <u>EASEUS Todo B</u> | <u>ackup</u> before ope | ration. |
| Help                                                       |                        |                        | <u>o</u> ĸ              | ⊆ancel  |

## XP user (4/5)

#### □ Click "Apply".

| 🧐 EASEUS Partition Master Ho         | ome Edition - Free For Home                              | Users                  |                          |              |                         |                   | _           |              |
|--------------------------------------|----------------------------------------------------------|------------------------|--------------------------|--------------|-------------------------|-------------------|-------------|--------------|
| 🜠 General 🔻 🔚 <u>V</u> iew 🔻         | 🌖 Partitions 🔻 🏹 <u>W</u> iza                            | rd 🔻 [] <u>A</u> dvand | ced 🔻 🔷 <u>H</u> elp     | •            |                         |                   | EA          | SEUS         |
| Undo Redo Apply Refresh              | Resize/Move Delete Merge                                 | Format Copy            |                          |              | Join our newsletter     | GG<br>Bootable CD | Backup tool | 🥩<br>Upgrade |
| Operations 🛛 🕆                       | Partition                                                | File System            | Capacity                 | Used         | Unused                  | Status            | Туре        |              |
| 😫 Resize/Move partition              | 금 Disk 1 (MBR) ———                                       |                        |                          |              |                         |                   |             | *            |
| Copy partition                       | C: WinXP                                                 | NTFS                   | 31.86 GB                 | 25.52 GB     | 6.34 GB                 | System            | Primary     |              |
| Merge partition                      | *                                                        | Unallocated            | 10.31 MB                 | 0 Bytes      | 10.31 MB                | None              | Logical     |              |
| Convert to logical                   | 🖂 Disk 2 (MBR) ———                                       |                        |                          |              |                         |                   |             | ^            |
| Change label                         | F:新增磁碟區                                                  | NTFS                   | 135.23 GB                | 71.74 MB     | 135.16 GB               | None              | Primary     |              |
| Change drive letter                  | *                                                        | Unallocated            | 97.66 GB                 | 0 Bytes      | 97.66 GB                | None              | Logical     |              |
|                                      |                                                          |                        |                          |              |                         |                   |             |              |
|                                      |                                                          | Apply Changes          |                          | $\mathbf{X}$ |                         |                   |             |              |
| Eormat partition                     |                                                          |                        | aration is surrantly pan | dina         |                         |                   |             |              |
| Wipe partition                       |                                                          |                        | ly the change now?       | ioing.       |                         |                   |             |              |
| A View properties                    |                                                          | Shut down the com      | puter after changes are  | applied.     |                         |                   |             |              |
|                                      |                                                          |                        |                          |              |                         |                   |             |              |
| Tools                                |                                                          | Yes                    | No                       |              |                         |                   |             |              |
| 😙 Bootable CD                        |                                                          | <u> </u>               | _                        |              |                         |                   |             |              |
|                                      |                                                          |                        |                          |              |                         |                   |             |              |
| Pending Operations                   |                                                          |                        |                          |              |                         |                   |             |              |
| Resize/Move partition (F:) on Disk2  | Disk1<br>Basic MBR<br>31.87 GB                           | (NTFS)                 |                          |              |                         |                   |             |              |
|                                      | <b>Disk2</b><br>Basic MBR<br>232.89 GB                   | 業區 (NTFS)              |                          |              | Unallocated<br>97.66 GB |                   |             |              |
| We recommend closing all other appli | Primary Unallocated     cations while running EASEUS Day | tition Master          |                          |              |                         |                   |             |              |

## XP user (5/5)

| 🈻 EASEUS Partition Master Ho                                                                                                    | ome Edition - Free For Home                                                                 | Users                            |                      |          |                         |                   |               |              |
|----------------------------------------------------------------------------------------------------|---------------------------------------------------------------------------------------------|----------------------------------|----------------------|----------|-------------------------|-------------------|---------------|--------------|
| 🚺 General 🔻 🔚 <u>V</u> iew 💌                                                                                                    | 🍓 <u>P</u> artitions 🔻 🧔 <u>W</u> iza                                                       | ard 🔻 [ 🔓 <u>A</u> dvan          | ced 🔻 🔷 <u>H</u> elp | •        |                         |                   | EA            | SEUS         |
| Undo Redo Apply Refresh                                                                                                    | Esize/Move Delete Merge                                                                     | Format Copy                      |                      |          | Join our newsletter     | Go<br>Bootable CD | A Backup tool | 🥩<br>Upgrade |
| Operations 🔗                                                                                                    | Partition                                                                                   | File System                      | Capacity             | Used     | Unused                  | Status            | Туре          |              |
| <ul> <li>Resize/Move partition</li> <li>Copy partition</li> <li>Merge partition</li> </ul>                                                                                               | Disk 1 (MBR) C: WinXP                                                                       | NTFS                             | 31.86 GB             | 25.47 GB | 6.39 GB                 | System            | Primary       |              |
| Convert to logical                                                                                                    | ♪<br>Disk 2 (MBR)                                                                           | Unallocated                      | 10.31 MB             | U Bytes  | 10.31 MB                | None              | Drimory       | ≈            |
| <ul> <li>Change drive letter</li> <li>Set active</li> <li>Hide partition</li> <li>Delete partition</li> <li>Format partition</li> <li>Wipe partition</li> <li>View properties</li> </ul> | *                                                                                           | Unallocated                      | 97.66 GB             | 0 Bytes  | 97.66 GB                | None              | Logical       |              |
| Pending Operations<br>Resize/Move partition (D:) on Disk2                                                                                                    | Disk1<br>Basic MBR<br>31.87 GB                                                              | (NTFS)                           |                      |          |                         | _                 |               |              |
| We recommend closing all other appli                                                                                                    | Disk2<br>Basic MBR<br>232.89 GB<br>Primary Unallocated<br>ications while running EASEUS Par | 揲匾 (NTFS)<br>}<br>tition Master. |                      |          | Unallocated<br>97.66 GB |                   |               |              |

## GParted Live USB

# How to Shrink a Partition on Your Hard Drive (GParted Live USB)

- GUI
  - GParted

**ATTENTION:** backup your data first !

### 注意: 先備份您的重要資料!!!

## GParted Live USB (1/4)

- $\Box \quad How to install?$ 
  - Download gparted-live-0.19.1-4-i486.iso
    - http://downloads.sourceforge.net/gparted/gpartedlive-0.19.1-4-i486.iso
  - For GNU/Linux & Mac User
    - Open Terminal
    - \$ sudo dd if=/path-to-gparted-live-0.19.1-4-i486. iso of=/dev/sdx bs=4M; sync
  - For Windows User
    - □ Choose one to create bootable Live USB
      - Tuxboot
      - Unetbootin
      - □ LinuxLive USB Creator

## GParted Live USB (2/4)

# Open GParted Click the disk you want to shrink and click Resize/Move

| ResizeMove | Copy Paster Undo Appty                     |                                                                                                    |                                                                                                    | /dev/hda (76.33 Gi8                                                                                                    |
|------------|--------------------------------------------|----------------------------------------------------------------------------------------------------|----------------------------------------------------------------------------------------------------|----------------------------------------------------------------------------------------------------|
|            |                                            | /dev.ħda1<br>74.26 GiB                                                                                         |                                                                                                    |                                                                                                    |
| Filesystem | Size                                       | Used                                                                                                    | Unused                                                                                                    | Flags                                                                                                    |
| ext3       | 74.26 GiB                                  | 3.50 GiB                                                                                                    | 70.76 GiB                                                                                                    | boot                                                                                                    |
| extended   | 2.07 G/B                                   | -                                                                                                    | 9                                                                                                    |                                                                                                    |
| linux-swap | 2.07 Gib                                   | -                                                                                                    | 1                                                                                                    |                                                                                                    |
|            |                                            |                                                                                                    |                                                                                                    |                                                                                                    |
|            |                                            |                                                                                                    |                                                                                                    |                                                                                                    |
|            | Pilesystem<br>ext3<br>extended<br>how-swap | Resize How Cop Passe Undo Apply<br>Plesystem Suze<br>ex3 74.26 GiB<br>extended 2.07 GiB<br>Insue-swap 2.07 GiB | Resized tive Copy Paster Undo Apply<br>/dev/bda1<br>74.26 G/B<br>Pilesystem Suze Used Used<br>ext3 74.26 G/B 150 G/B<br>extended 2.07 G/B<br>Innx-swap 2.07 G/B | Resize Alive         Corv         Paste         Undo         Accev           Idex/hds1<br>74.25 G/B         74.25 G/B         Used         Usesed           ext3         74.26 G/B         3.50 G/B         70.76 G/B           extended         2.07 G/B         —         —           bears-swap         2.07 G/B         —         — |

## GParted Live USB (3/4)

Drag the black arrow to shrink then click Resize/Move button

| New Delete       | Resize/Move | Copy Paster Unida Activy |                                                |                                    | 🗿 /dev/bda (76.33 Gil |
|------------------|-------------|--------------------------|------------------------------------------------|------------------------------------|-----------------------|
|                  |             | *****                    | /dev.6da1<br>74.26 GiB                         | *****                              |                       |
| wrb/bion         | Filesystem  | Size                     | Used                                           | Unused                             | Flags                 |
| Mey/fida3        | estl        | 74.26 G/B                | 159 G-B                                        | 70 76 G                            | di hout               |
| /dev/hda2        | extended    | 2.07 GiB                 | 14                                             |                                    | -                     |
| /dev/hda5        | linux-swap  |                          | Re                                             | size.Move /dev/hda1 🚐 🗙            | 50 E                  |
|                  |             | New 5<br>Free 5          | Nee (MdB): [76042]<br>Space Following (MiB): 0 | 3<br>3<br>ment 1 abit concentrated |                       |
|                  |             |                          |                                                |                                    |                       |
| spectations pend | ing         |                          | <u></u>                                        |                                    |                       |
| servitions pend  | ing         | AlexAda - GParted        |                                                |                                    |                       |

## GParted Live USB (4/4)

#### □ Then you will see a new & unallocated space

|                       |                       |                                      |                          |            | and the second second se |
|-----------------------|-----------------------|--------------------------------------|--------------------------|------------|----------------------------------------------------------------------------------------------------|
| GPaned Edn            | yew Device (          | Bartsion Help                        |                          |            |                                                                                                    |
| New Delet             | Resize Move           | Copy Paster Undo Apply               |                          |            | dev/hda (76.33 G/8)                                                                                                    |
| /dev/hd<br>11.74 G    | al<br>6               |                                      | unaflocated<br>62.52 GiB |            |                                                                                                    |
| Partition             | Filesystem            | Size                                 | Used                     | Unused     | Flags                                                                                                    |
| /dev/hda3             | ext3                  | 11.74 G/B                            | 3.50 G/B                 | 8.23 GiB b | of.                                                                                                    |
| anabogated.           | analise and           | 62.52 GiB                            | -                        | -          |                                                                                                    |
| /dev/hda2             | extended              | 2.07 Gi8                             |                          | -          |                                                                                                    |
| /dev/hda5             | Inux-swap             | 2.07 GiB                             | 14 C                     | -          |                                                                                                    |
|                       |                       |                                      |                          |            |                                                                                                    |
|                       |                       |                                      |                          |            |                                                                                                    |
| <b>1</b> Move (dev)bd | al to the left and sh | brink it from 74 26 GiB to 11.74 GiB | .0000                    |            |                                                                                                    |
| Move /dev/bd          | al to the left and sh | brink it from 74 26 GiB to 11.74 GiB | .0000                    |            |                                                                                                    |

## Appendix

Commands for <u>Disk Partitioning</u>

- □ gpart (recommend on FreeBSD)
- □ parted
- gdisk
- □ cgdisk
- sgdisk
- fdisk
- □ cfdisk
- sfdisk

## References

- □ How to Shrink a Partition on Your Hard Drive
  - <u>http://tips4pc.com/format%20your%</u> <u>20computer/how to shrink a partition on you.htm</u>
- EaseUS
  - □ <u>http://www.easeus.com/</u>
- □ 如何調整Windows 8的磁碟分割區?
  - 7club.ithome.com.tw/index.php/article/10036527/1
- GParted Live on USB
  - <u>http://gparted.org/liveusb.php</u>
- Modify Your Partitions With GParted Without Losing Data
  - <u>http://www.howtoforge.</u>
    <u>com/partitioning\_with\_gparted</u>